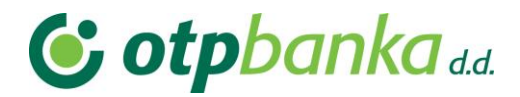

Uputa za pristup sustavu e-Građani vjerodajnicama OTP banke (token / aplikacija mobilni token)

## 1. Web stranica e-Građani

Sustavu e-Građani pristupa se putem web stranice <u>https://pretinac.gov.hr/</u>. Odabirom opcije "Prijavite se" pokreće se postupak prijave u sustav.

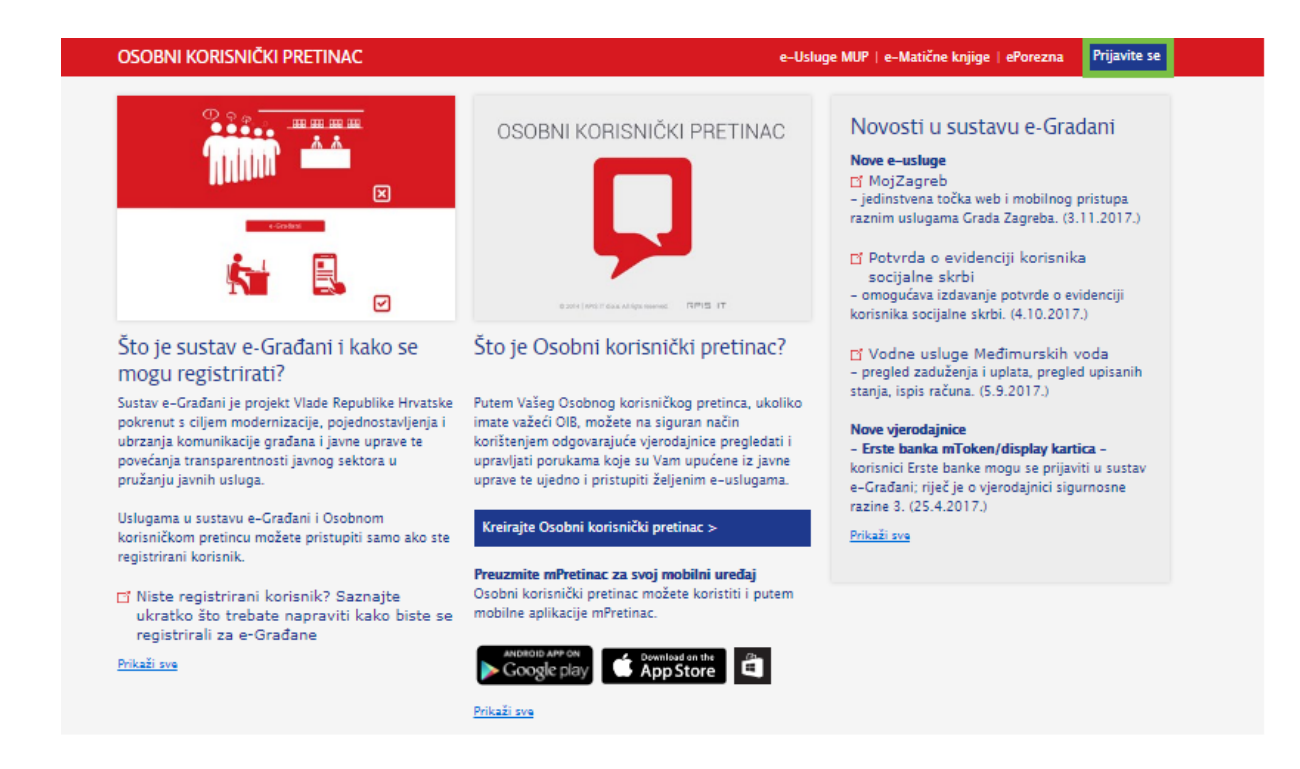

# 2. Potvrda autentifikacije / dozvola pristupa podacima

Kako bi nastavili sa korištenjem sustava e-Građani na stranici za potvrdu i autentifikaciju potrebno je odabrati opciju "DOZVOLI" kojim Elektroničkoj usluzi dozvoljavate pristup Vašim osobnim podacima.

| NIAS - Nacionalni identifikacijski i autentifikacijski sustav                                                                                |
|----------------------------------------------------------------------------------------------------|
| 1. Potvrda autentifikacije                                                                                                    |
| Elektronička usluga<br><b>Osobni korisnički pretinac</b><br>zatražila je od NIAS-a Vašu autentifikaciju i pristup do Vaših osobnih podataka. |
| Dozvoli Ne dozvoli                                                                                                    |

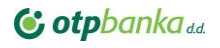

# 3. Način autentifikacije

Sljedeći korak je odabir načina autentifikacije. S liste prihvatljivih vjerodajnica odaberite OTP banku, tj. potvrdite nastavak klikom na link "PRIJAVA".

| Izdavatelj vjerodajnice                           | Način prijave                       | Sigurnosna razina |         |
|---------------------------------------------------|-------------------------------------|-------------------|---------|
| e <b>Ol</b> "                                     | Osobni certifikat                   | 4                 | Prijava |
| MTOKEN                                            | Token aplikacija                    | 3                 | Prijava |
| ePASS                                             | Korisničko ime i lozinka            | 2                 | Prijava |
| Izdavatelj vjerodajnice                           | Način prijave                       | Sigurnosna razina |         |
| FFP0EduHr                                         | Korisničko ime i lozinka            | 2                 | Prijava |
| Hrvatski<br>zavod za<br>zdravstveno<br>osiguranje | Osobni certifikat                   | 3                 | Prijava |
| <b>/</b> НРВ                                      | Token uređaj / aplikacija           | 3                 | Prijava |
| epošta                                            | Korisničko ime i lozinka            | 2                 | Prijava |
|                                                   | Osobni certifikat                   | 3                 | Prijava |
| Zagrebačka banka                                  | Token uređaj / aplikacija           | 3                 | Prijava |
| nnn PBZ                                           | mToken aplikacija / čitač kartice   | 3                 | Prijava |
| Raiffeisen<br>BANK                                | mToken / čitač kartice / token      | 3                 | Prijava |
| KENTBANK                                          | SMS jednokratni pin                 | 3                 | Prijava |
| Fina CERT                                         | Osobni certifikat                   | 4                 | Prijava |
| <b>&amp; otp</b> banka                            | Token uređaj / aplikacija           | 3                 | Prijava |
| 21/JET1 ZAJEDHO                                   | Korisničko ime i lozinka            | 2                 | Prijava |
| ERSTE 📥                                           | mToken aplikacija / Display kartica | 3                 | Prijava |

Lista prihvatljivih vjerodajnica

Ukoliko svoje korisničko ime i lozinku koju ste dobili od HZMO/REGOS/HZZ-a još niste zamijenili u ePASS, to možete učiniti putem ove poveznice. Kliknite na poveznicu i slijedite upute.

U slučaju da Vam se zaslon za prijavu ne otvori automatski, na sljedećoj stranici odaberite opciju "OVDJE".

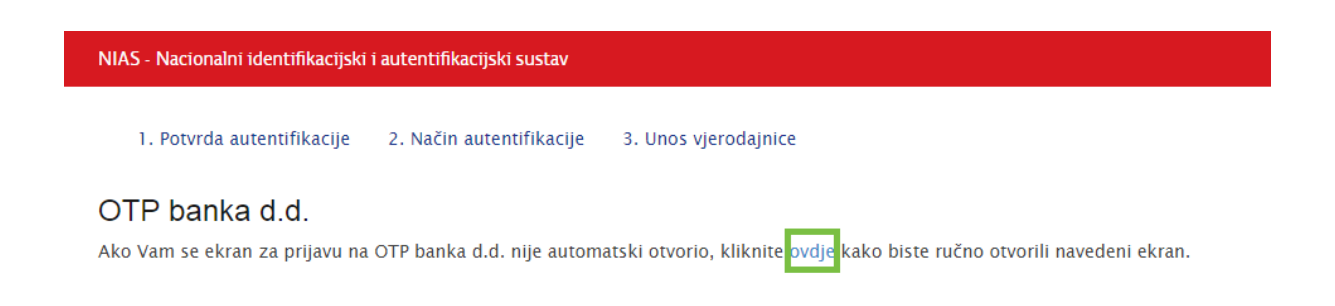

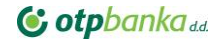

# 4. Dozvola za obradu osobnih podataka / unos

#### vjerodajnice

Za nastavak prijave u sustav e-Građani, uz unos serijskog broja tokena i jednokratne zaporke APPLI1, potrebno je pročitati tekst izjave i označiti polje davanja suglasnosti OTP banci d.d. Hrvatska da za potrebe pristupa uslugama središnjeg državnog portala e-Građani pomoću vjerodajnice OTP banke d.d. Hrvatska (token/aplikacija OTP m-token), Nacionalnom identifikacijskom i autentifikacijskom sustavu proslijedi Vaš OIB za potrebe identifikacije.

Tekst Izjave dostupan je klikom na riječ "OVDJE" u tekstu.

| Prijava u sustav e-Građani                                                                                                    |  |  |  |
|----------------------------------------------------------------------------------------------------|--|--|--|
| <b>OTP banka Hrvatska d.d.</b> putem ove internetske stranice omogućava prijavu u sustav e-Građani<br>OTP tokenom ili mTokenom.                                                                                                    |  |  |  |
| Za pristup servisu e-Građani prvo trebate banci dati dozvolu za obradu Vaših osobnih podata<br>prihvatom Izjave o suglasnosti za obradu osobnih podataka u svrhu prosljeđivanja vašeg OIE<br>Nacionalnom identifikacijskom autentifikacijskom sustavu (NIAS), odnosno upravitelju tog<br>sustava. |  |  |  |
| Tekst Izjave molimo pročitajte <b>OVDJE</b> .                                                                                                    |  |  |  |
| Pročitao sam i prihvaćam Izjavu o suglasnosti za obradu osobnih podataka                                                                                                    |  |  |  |
|                                                                                                    |  |  |  |
| Autorizacija korisnika - token / mToken                                                                                                    |  |  |  |
| Autorizacija korisnika - token / mToken<br>Serijski broj tokena                                                                                                    |  |  |  |
| Autorizacija korisnika - token / mToken<br>Serijski broj tokena                                                                                                    |  |  |  |
| Autorizacija korisnika - token / mToken<br>Serijski broj tokena<br>Jednokratna zaporka APPLI1                                                                                                    |  |  |  |
| Autorizacija korisnika - token / mToken<br>Serijski broj tokena<br>Jednokratna zaporka APPLI1                                                                                                    |  |  |  |

### 5. Podrška

U slučaju nemogućnosti prijave tokenom ili OTP m-tokenom na sustav e-Građani molimo Vas da se obratite našem Kontakt centru na broj telefona 072-201-555, te nakon javljanja govornog automata birajte opciju 3.

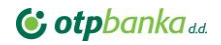